# ДОПОЛНЕНИЕ К РУКОВОДСТВУ ПО ЭКСПЛУАТАЦИИ

АППАРАТНАЯ ОПЦИЯ «ИМПУЛЬСНАЯ МОДУЛЯЦИЯ» СИНТЕЗАТОР ЧАСТОТ СЕРИИ Г7М

ЗАО «НПФ Микран», 2010 год.

## СОДЕРЖАНИЕ

| 1. Описание и принцип работы                                | 5  |
|-------------------------------------------------------------|----|
| 1.1 Назначение прибора                                      | 5  |
| 1.2 Принцип работы                                          | 5  |
| 1.3 Технические характеристики                              | 6  |
| 2. Установка программного обеспечения                       | 7  |
| 3. Использование по умолчанию                               | 11 |
| 3.1 Импульсная модуляция от внутреннего источника модуляции | 13 |
| 3.1.1 Непрерывная импульсная модуляция                      | 13 |
| 3.1.2 Пачка радиоимпульсов                                  | 14 |
| 3.2 Импульсная модуляция от внешнего источника модуляции    | 17 |

Настоящее дополнение к руководству по эксплуатации (РЭ) предназначено для ознакомления с принципами работы и управления аппаратной опции «Импульсная модуляция» (далее ИМА) в приборах серии Г7М (далее прибор).

Управление параметрами аппаратной опции ИМА доступно в программном обеспечении «Программный комплекс Г7М» начиная с версии 1.0b17.

При задании значения параметров используются следующие критерии:

- нормируемое значение — значение обеспечивается при работе прибора в заявленных предприятием-изготовителем условиях работы, включает в себя измеренное значение, погрешность измерителя, используемого при измерении, и технологический запас;

- типичный значение — значение обеспечивающееся в 80 и более процентов случаев при работе прибора в условиях заявленных предприятием-изготовителем. Включает в себя измеренное значение и погрешность измерителя, используемого при измерении.

- номинальное значение — значение определяемое конструктивными или технологическими особенностями построения прибора.

Предприятие-изготовитель оставляет за собой право, не уведомляя пользователя, вносить в конструкцию прибора изменения, не влияющие на его нормированные метрологические характеристики.

## 1. Описание и принцип работы

## 1.1 Назначение прибора

Аппаратная опция ИМА позволяет реализовать импульсную модуляцию СВЧ сигнала в синтезаторах частот серии Г7М. Синтезатор частот с опцией ИМА может применяться в исследовательских целях, при производстве и ремонте радиоэлектронной аппаратуры СВЧ диапазона работающей в импульсном режиме.

## 1.2 Принцип работы

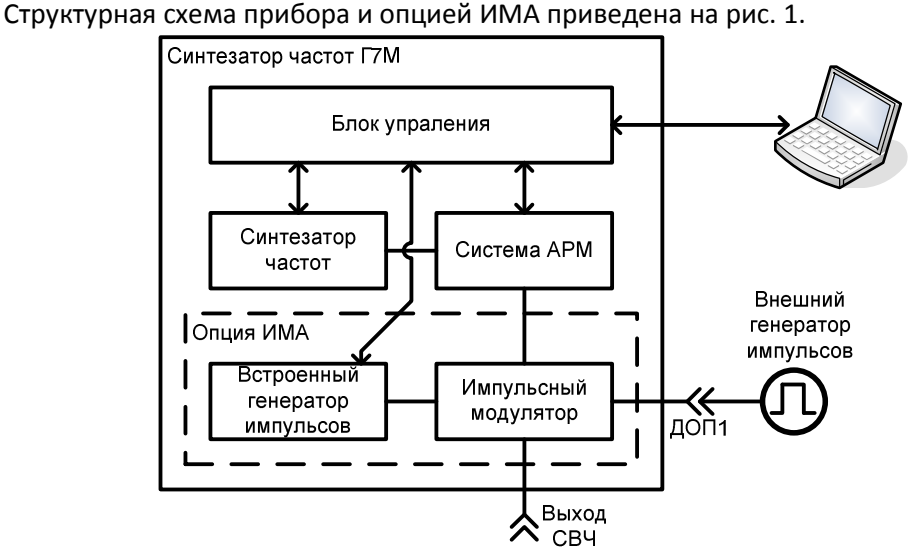

Рисунок 1 – Структурная схема прибора с опцией ИМА

Импульсный модулятор устанавливается по выходу измерителя и обеспечивает параметры модуляции во всем диапазоне частот и мощностей. Во включенном состоянии сигнал проходит на выход СВЧ, в выключенном состоянии импульсный модулятор подключает выход СВЧ к встроенной согласованной нагрузке.

В качестве источника управляющих импульсов может служить встроенный или внешний генератор импульсов. Встроенный генератор импульсов позволяет формировать периодически повторяющийся импульсы (рис. 2a) или пачку импульсов (рис. 2б). Параметры строенного генератора импульсно задаются из программы управления прибором.

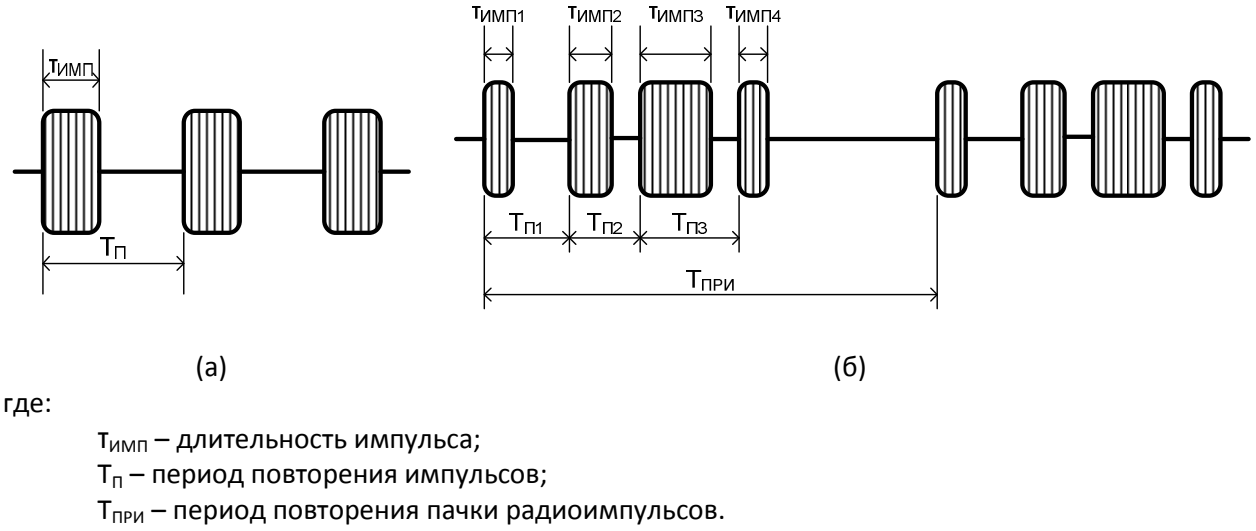

Рисунок 2 – Виды импульсной модуляции

Используя внешний генератор импульсов можно формировать импульсно модулированный сигнал требуемой формы.

1.3 Технические характеристики

Основные технические характеристики синтезатора частот серии Г7М приведены в разделе технические характеристики (руководстве по эксплуатации часть I). Дополнительные технические параметры измерителя с установленной опцией ИМА представлены в таблице 1.

| Таблица 1 - | - Дополнительные | технические парам | етры измерител | я с установленной | й опцией ИМА |
|-------------|------------------|-------------------|----------------|-------------------|--------------|
|-------------|------------------|-------------------|----------------|-------------------|--------------|

| Парамотр                                       | Значение           |              |
|------------------------------------------------|--------------------|--------------|
| Параметр                                       | минимальное        | максимальное |
| Параметры встроенного цифрового генера         | атора радиоимпульс | ОВ           |
| Длительность радиоипульса                      |                    |              |
| типичное значение                              | 20 нс              | 4 c          |
| Время нарастания/спада фронта радиоимпульса    |                    |              |
| типичное значение                              |                    | 5 нс         |
| Период повторения радиоимпульса                |                    |              |
| типичное значение                              | 40 нс              | 4 c          |
| Количество импульсов в пачке радиоимпульсов    |                    |              |
| номинальное значение                           | 1                  | 255          |
| Период повторения пачки радиоимпульсов         |                    |              |
| типичное значение                              | 40 нс              | 4 c          |
| Дискретность изменения параметров встроенного  |                    |              |
| генератора импульсов                           |                    |              |
| типичное значение                              | 10                 | НС           |
| Параметры внешнего генератор                   | а импульсов        |              |
| Сопротивление входа «ДОП 1»                    |                    |              |
| номинальное значение                           | 47,5 Ом            | 52,5 Ом      |
| Ёмкость входа «ДОП 1»                          |                    |              |
| номинальное значение                           |                    | 3 пФ         |
| Минимальное напряжение на входе «ДОП 1»        |                    |              |
| типичное значение                              |                    | -0,3 B       |
| Максимальное напряжение на входе «ДОП 1»       |                    |              |
| типичное значение                              |                    | 5,3 B        |
| Логические уровни                              | Т                  | TL           |
| Включение выходной мощности                    | Логическая «1»     |              |
| Выключение выходной мощности                   | Логичес            | ский «О»     |
| Параметры импульсно модулиров                  | анного сигнала     |              |
| Время нарастания/спада радиоимпульса           |                    |              |
| типичное значение                              |                    | 10 нс        |
| Ослабление СВЧ сигнала в выключенном состоянии |                    |              |
| импульсного модулятора                         |                    |              |
| типичное значение                              | 60 дБ              |              |

2. Установка программного обеспечения

**ВНИМАНИЕ!!!** Для установки программного обеспечения пользователь должен обладать правами администратора ПК.

Для запуска мастера установки программного обеспечения «Программный комплекс Г7М» (рис. 2.1) необходимо запустить исполняемый файл «setup\_G7M\_client\_x.xx.exe» (где x.xx – версия программного обеспечения) расположенного в папке «Программное обеспечение» на компактдиске, идущем в комплекте поставки.

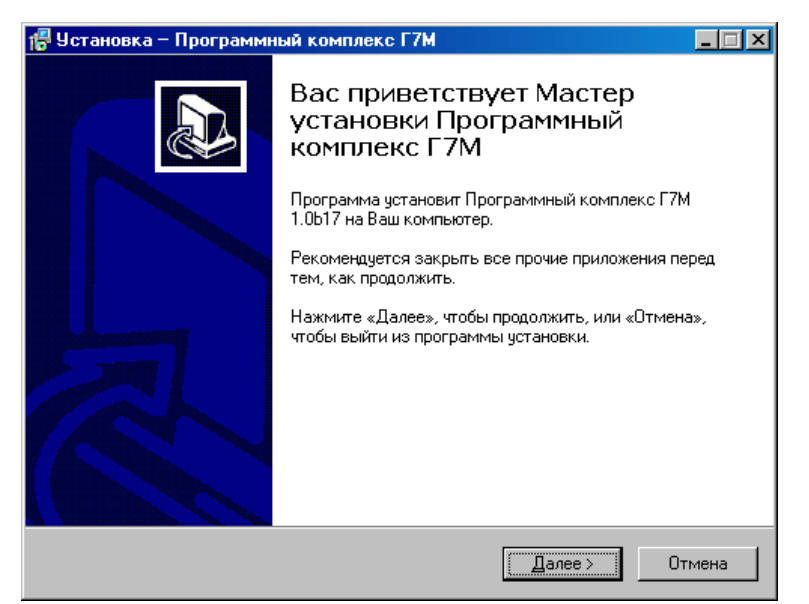

Рисунок 2.1 – Окно мастера установки программного обеспечения

Для продолжения процесса установки нажмите кнопку «Далее». В окне «Выбор папки установки» (рис. 2.2) необходимо указать папку, в которую будет установлено программное обеспечение. Путь к папке можно вписать вручную в соответствующем поле ввода или воспользоваться специальным диалогом нажав кнопку «Обзор...». По умолчанию, мастер установки предлагает поставить программу в папку «С:\Program Files\Micran\G7M\_Client».

| 🚏 Установка – Программный комплекс Г7М 📃 🗖 🗙                                                |
|---------------------------------------------------------------------------------------------|
| Выбор папки установки<br>В какую папку Вы хотите установить Программный комплекс Г7М?       |
| Программа установит Программный комплекс Г7М в следующую папку.                             |
| Нажмите «Далее», чтобы продолжить. Если Вы хотите выбрать другую папку,<br>нажмите «Обзор». |
| C:\Program Files\Micran\G7M_Client                                                          |
|                                                                                             |
|                                                                                             |
| Требчется как минимум 8,3 Мб свободного дискового пространства.                             |
|                                                                                             |
| < <u>Н</u> азад <u>Д</u> алее> Отмена                                                       |

Рисунок 2.2 – Окно «Выбор папки установки»

Для продолжения процесса установки нажмите кнопку «Далее».

В окне «Выбор папки в меню «Пуск»» (рис. 2.3) задается в какой ветви меню пуск будут расположены ярлыки программы. Папку можно вписать вручную в соответствующем поле ввода или воспользоваться специальным диалогом нажав кнопку «Обзор...». По умолчанию, мастер установки предлагает разместить ярлыки программы в папку «Микран\Программный комплекс Г7М».

| 🚰 Установка – Программный комплекс Г7М                                                      | <u> </u> |
|---------------------------------------------------------------------------------------------|----------|
| Выберите папку в меню «Пуск»<br>Где программа установки должна создать ярлыки?              |          |
| Программа создаст ярлыки в следующей папке меню «Пуск».                                     |          |
| Нажмите «Далее», чтобы продолжить. Если Вы хотите выбрать другую папку,<br>нажмите «Обзор». |          |
| Микран\Программный комплекс Г7М63ор                                                         |          |
|                                                                                             |          |
|                                                                                             |          |
| Не создавать папку в меню «Пуск»                                                            |          |
| < <u>Н</u> азад Далее> Отг                                                                  | мена     |

Рисунок 2.3 – Окно «Выбор папки в меню «Пуск»»

Для продолжения процесса установки нажмите кнопку «Далее».

Для размещения дополнительных ярлыков программы на рабочем столе и в панели быстрого запуска необходимо установить соответствующие флажки в окне «Выберите дополнительные параметры» (рис. 2.4).

| 🖶 Установка – Программный комплекс Г7М 📃                                                                                           |   |
|----------------------------------------------------------------------------------------------------|---|
| Выберите дополнительные задачи<br>Какие дополнительные задачи необходимо выполнить?                                                | B |
| Выберите дополнительные задачи, которые должны выполниться при установке<br>Программный комплекс Г7М, после этого нажмите «Далее»: |   |
| Дополнительные значки:                                                                                                    |   |
| Создать значок на <u>Р</u> абочем столе                                                                                            |   |
| Г Создать значок в ∏анели быстрого запуска                                                                                         |   |
|                                                                                                    |   |
| < <u>Н</u> азад <u>Д</u> алее > Отмена                                                                                             | 3 |

Рисунок 2.4 – Окно «Выберите дополнительные задачи»

Для продолжения процесса установки нажмите кнопку «Далее».

В окне «Всё готово к установке» (рис. 2.5) мастер установки показывает все настройки выбранные пользователем на предыдущих этапах. Если что-либо введено не корректно то можно исправить вернувшись на предыдущий этап используя клавишу «Назад». Если всё корректно, то можно приступить к процессу установки нажав клавишу «Установить».

| 🚏 Установка – Программный комплекс Г7М                                                        |                              |
|-----------------------------------------------------------------------------------------------|------------------------------|
| Всё готово к установке<br>Программа установки готова начать установк<br>Г7М на Ваш компьютер. | у Программный комплекс       |
| Нажмите «Установить», чтобы продолжить, ил<br>просмотреть или изменить опции установки.       | и «Назад», если Вы хотите    |
| Папка установки:<br>C:\Program Files\Micran\G7M_Client                                        | <u>^</u>                     |
| Папка в меню «Пуск»:<br>Микран\Программный комплекс Г7М                                       |                              |
|                                                                                               |                              |
|                                                                                               |                              |
| <u> </u>                                                                                      |                              |
| <u> </u>                                                                                      | зад <u>Установить</u> Отмена |

Рисунок 2.5 – Окно «Всё готово к установке»

В окне «Установка» (рис. 2.6) отображается текущее состояние процесса установки программного обеспечения.

| 🚏 Установка – Программный комплекс Г7М                                                                    |        |
|----------------------------------------------------------------------------------------------------|--------|
| <b>Установка</b><br>Пожалуйста, подождите, пока Программный комплекс Г7М установится на<br>Ваш компьютер. |        |
| Распаковка файлов<br>C:\Program Files\Micran\G7M_Client\Panel_G7M.exe                                     |        |
|                                                                                                    |        |
|                                                                                                    |        |
|                                                                                                    |        |
|                                                                                                    |        |
|                                                                                                    | Ітмена |

Рисунок 2.6 - «Окно установки»

По завершению процесса установки мастер установки отображает окно «Завершение установки Программного комплекса Г7М» (рис. 2.7). Для запуска программы «Программный комплекс Г7М» после завершения мастера установки необходимо установить флажок «Запустить Программный комплекс Г7М». Для завершения мастера установки необходимо нажать кнопку «Завершить».

| 🔀 Установка – Программный             | комплекс Г7М 📃 🖂 🔀                                                                                                    |
|---------------------------------------|----------------------------------------------------------------------------------------------------|
| A A A A A A A A A A A A A A A A A A A | авершение Мастера установки<br>Ірограммный комплекс Г7М установлена на<br>вы компьютер. Приложение можно запустить с<br>эмощью соответствующего значка.<br>ажмите «Завершить», чтобы выйти из программы<br>тановки.<br>2 Запустить Программный комплекс Г7М |
|                                       | Завершить                                                                                                    |

Рисунок 2.7 - Окно «Завершение установки Программного комплекса Г7М»

Для прерывания работы мастера установки на всех этапах его выполнения необходимо нажать клавишу «Отмена». Для подтверждения завершения работы мастера установки программного обеспечения в окне «Выход из программы установки» (рис. 2.8) необходимо нажать клавишу «Да». Для продолжения работы мастера установки – нажать клавишу «Нет».

| Выход из | з программы установки 🛛 🕅                                                |
|----------|--------------------------------------------------------------------------|
| 2        | Установка не завершена. Если Вы выйдете, программа не будет установлена. |
| ~        | Вы сможете завершить установку, запустив программу установки позже.      |
|          | Выйти из программы установки?                                            |
|          | Да                                                                       |

Рисунок 2.8 - Окно «Выход из программы установки»

#### 3. Использование по умолчанию

Для управления параметрами импульсной модуляции используется вкладка «Импульсная модуляция» (рис. 3.1) программного управления.

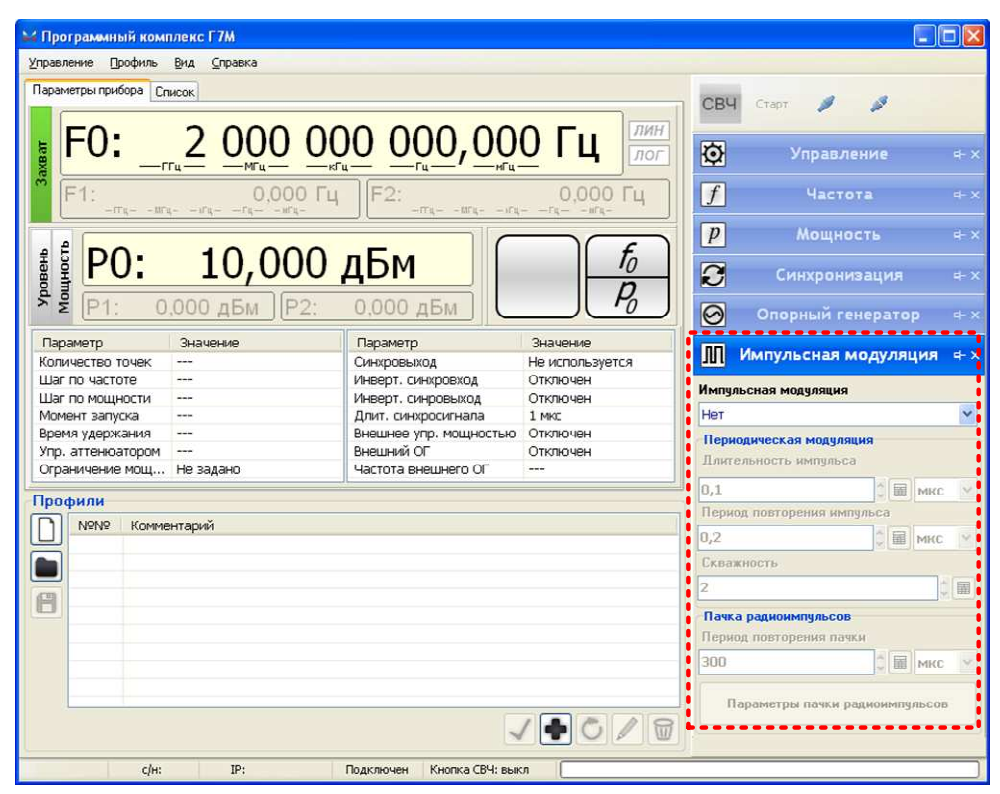

Рисунок 3.1 – Внешний вид программы управления

Данная вкладка становиться активна только после подключения к прибору с установленной опцией ИМА. Если вкладка не отображается или была закрыта, то её можно вызвать повторно используя главное меню программы: «Вид» - «Вкладки» - «Импульсная модуляция» (рис. 3.2).

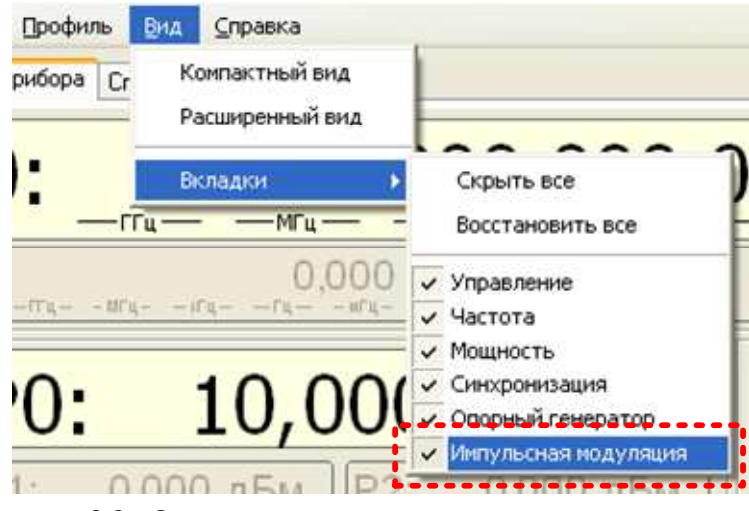

Рисунок 3.2 – Элементы главного меню программы управления

Импульсная модуляция сигнала на выходе «СВЧ» доступна на фиксированной частоте и мощности. Для установки режима «Фиксированная частота и мощность» необходимо выбрать соответствующий пункт в выпадающем меню «Режим работы» вкладки «Управление» (рис. 3.3).

| Ø        | Управление                | ¢+ ×  |
|----------|---------------------------|-------|
| Режим р  | аботы:                    |       |
| Фиксиро  | ванная частота и мощность | ~     |
| Режине   | влуска                    |       |
| Автомат  | ический                   | 4     |
| Момент : | sanycka:                  |       |
| Начало р | зазвертки                 | Y     |
| Время ул | ержания точки:            |       |
| 0        | * III M                   | икс 🗠 |

Рисунок 3.3 – Вкладка «Управление».

Выбор режима импульсной модуляции осуществляется с использование выпадающего меню «Импульсная модуляция» вкладки «Импульсная модуляция» (рис. 3.4).

| Импульсная моду                     | ляция                |   |
|-------------------------------------|----------------------|---|
| Нет                                 |                      | ~ |
| Нет                                 |                      |   |
| Периодическая м<br>Пачка радиоимпу. | одуляция<br>пьсов    |   |
| Іачка радиоимпу.<br>нешний источни  | пьсов<br>к модуляции |   |

Рисунок 3.4 - Выпадающее меню «Импульсная модуляция»

Режимы работы импульсной модуляции:

«Нет» - импульсная модуляция выключена;

«Периодическая модуляция» - периодически повторяющаяся импульсная модуляция формируемая встроенным генератором импульсов;

«Пачка радиоимпульсов» - периодически повторяющаяся пачка радиоимпульсов формируемая встроенным генератором импульсов;

«Внешний источник модуляции» - импульсная модуляция от внешнего генератора импульсов подключенного на вход «ДОП 1».

- 3.1 Импульсная модуляция от внутреннего источника модуляции
- 3.1.1 Непрерывная импульсная модуляция

**ВНИМАНИЕ!!!** Параметры импульсной модуляции могут корректироваться с учётом технических характеристик прибора.

Для формирования сигнала с периодической импульсной модуляцией необходимо выполнить следующие действия:

- включить прибор;

- включить ПК, загрузить программу управления.

- подключиться к прибору;

- задать режим работы «Фиксированная частота и мощность» в выпадающем меню «Режим работы» вкладки «Управление».

- установить требуемую частоту сигнала и мощность;

- выбрать режим импульсной модуляции «Периодическая модуляция» в выпадающем меню

«Импульсная модуляция» вкладки «Импульсная модуляция».

- задать параметры импульсного сигнала (рис. 3.5): длительность импульса, период повторения импульса или скважность (являются пересчитываемыми параметрами);

| Импульсная мод                  | เงินษณิศษ             |
|---------------------------------|-----------------------|
| Периодическая                   | модуляция 💉           |
| Периодическая<br>Длительность и | модуляция<br>імпульса |
| 0,1                             | 🗧 🖬 мкс 👻             |
| Пернод повторе                  | ния импульса          |
| 0,2                             | 🗘 🔝 мкс 🛩             |
| Скважность                      |                       |
| 2                               | ¢ 🖩                   |
| Пачка радноим                   | пульсов               |
| Пернод повторе                  | эния пачки            |
| 300                             | 0 🖬 мкс 🗸             |

Рисунок 3.5 – Вкладка «Импульсная модуляция»

- включить сигнала на выходе СВЧ прибора нажав на кнопку «СВЧ» в правом верхнем углу окна программы управления (рис. 3.6) и кнопку «СВЧ» на передней панели прибора.

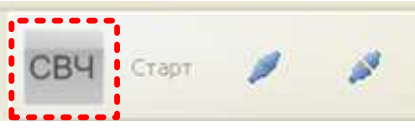

Рисунок 3.6 - Кнопка «СВЧ»

## 3.1.2 Пачка радиоимпульсов

**ВНИМАНИЕ!!!** Параметры импульсной модуляции могут корректироваться с учётом технических характеристик прибора.

Для формирования периодически повторяющейся пачки радиоимпульсов необходимо выполнить следующие действия:

- включить прибор;
- включить ПК, загрузить программу управления.
- подключиться к прибору;

- задать режим работы «Фиксированная частота и мощность» в выпадающем меню «Режим работы» вкладки «Управление».

- установить требуемую частоту сигнала и мощность;

- выбрать режим импульсной модуляции «Пачка радиоимпульсов» в выпадающем меню

«Импульсная модуляция» вкладки «Импульсная модуляция» (рис. 3.7).

| Импульсная мод                  | уляция               |
|---------------------------------|----------------------|
| Пачка радиоимп                  | ульсов 🗸 🗸           |
| Периодическая<br>Длительность и | модуляция<br>мпульса |
| 0,1                             | C MKC Y              |
| Период повторе                  | ния импульса         |
| 0,2                             | С 🗐 мкс 🖓            |
| Скважность                      |                      |
| 2                               | () 🗐                 |
| Пачка радиоим                   | пульсов              |
| Период повторе                  | ния пачки            |
| 300                             | С мкс м              |

Рисунок 3.7 – Вкладка «Импульсная модуляция»

- задать параметры пачки радиоимпульсов в окне «Параметры пачки радиоимпульсов» (открывается при нажатии на кнопку «Параметры пачки радиоимпульсов» вкладки «Импульсная модуляция»).

| Nº Дл                                          | ительнос  | ть импул | Период повтор | ения          | CKE   | зажность |
|------------------------------------------------|-----------|----------|---------------|---------------|-------|----------|
| ✓ 1                                            | 1 M       | KC       | 2 MKC         | CONTRACTOR OF | 15130 | 2        |
| 2                                              | 2м        | кс       | З мкс         |               |       | 1,5      |
| ✓ 3                                            | Зм        | KC       | 6 MKC         |               |       | 2        |
| ☑ 4                                            | 4 M       | KC       | б мкс         |               |       | 1,5      |
| ✓ 5                                            | 6 M       | KE       | 7,998 MKC     |               | 1,333 |          |
| 6                                              | 4 м       | KC       | 4 MKC         |               |       | 1        |
|                                                |           |          |               |               |       |          |
| Параметры и                                    | мпульса   |          |               |               |       |          |
| Длительность импульса 1<br>Период повторения 1 |           | 1        |               | ¢ 🖬           | мкс ⊻ |          |
|                                                |           | 1        |               | ¢ 🖩           | мкс 🖌 |          |
| Скважность 1                                   |           |          |               | <b>\$</b>     | 4     |          |
| ериод повтој                                   | рения пач | ки       |               |               |       |          |
|                                                |           | 100      |               |               | OK    | C        |

Рисунок 3.7 – Окно «Параметры пачки радиоимпульсов»

Элементы окна «Параметры пачки радиоимпульсов»:

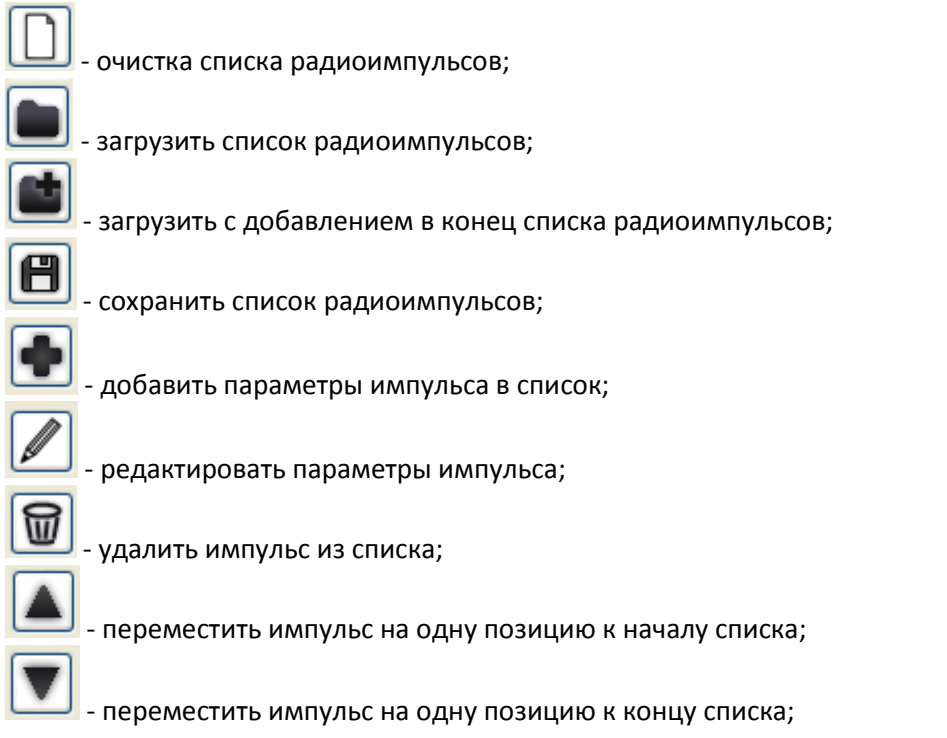

При формировании списка импульсов программа автоматически считает длительность пачки радиоимпульсов (рис. 3.8).

|       | · ·· ·                         |        |
|-------|--------------------------------|--------|
|       | 300                            | С 🗐 МК |
|       |                                |        |
| Общая | длительность пачки: 28,998 мкс |        |

Рисунок 3.8 – Расчётная длительность пачки радиоимпульсов.

Если длительность пачки радиоимпульсов превышает период повторения пачки радиоимпульсов, то программа сигнализирует об этом изменяя цвет поля ввода на красный (рис. 3.9).

| Скважность 1                         |                       | \$■                   |                 |
|--------------------------------------|-----------------------|-----------------------|-----------------|
| Период повторения пачки              |                       |                       |                 |
| 10                                   | 🗘 🗐 мнсс 🗸            | ОК                    | Отмена          |
| Общая длительность пачки: 28,998 мкс | Период повторения пач | ки меньше общей длите | льности пачки 💥 |

Рисунок 3.9 – Ошибка задания параметра «Период повторения радиоимпульса»

По завершению редактирования списка нажмите кнопку «Ок». Для отмены результатов редактирования нажмите кнопку «Отмена».

Если были внесены изменения в список импульсов программа запросит подтверждение (рис. 3.10). Если всё корректно, то необходимо нажать кнопку «Да» и продолжить работу, если применять изменения не требуется, то нажать кнопку «нет» или нажать кнопку «Отмена» и продолжить редактирование.

| Внима | ине          |                 |                |
|-------|--------------|-----------------|----------------|
|       | Список был и | ізменен. Примен | ить изменения? |
|       | <u>Aa</u>    | Нет             | Отмена         |

Рисунок 3.10 – Подтверждение изменения списка импульсов

- включить сигнала на выходе СВЧ прибора нажав на кнопку «СВЧ» в правом верхнем углу окна программы управления (рис. 3.11) и кнопку «СВЧ» на передней панели прибора.

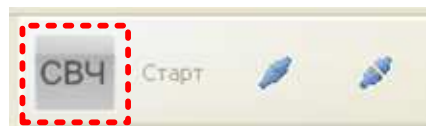

Рисунок 3.11 - Кнопка «СВЧ»

## 3.2 Импульсная модуляция от внешнего источника модуляции

ВНИМАНИЕ!!! Подключение внешнего генератора импульсов необходимо производить при выключенном состоянии.

ВНИМАНИЕ!!! Внешний генератор импульсов и синтезатор частот Г7М должны быть подключены к одной шине защитного заземления.

Для формирования импульсно модулированного сигнала с управление от внешнего генератора импульсов необходимо выполнить следующие действия:

- подключить выход внешнего генератора импульсов на вход «ДОП 1» на задней панели прибора;

- включить прибор;
- включить внешний генератор;
- включить ПК, загрузить программу управления.
- подключиться к прибору;

- задать режим работы «Фиксированная частота и мощность» в выпадающем меню «Режим работы» вкладки «Управление».

- установить требуемую частоту сигнала и мощность;

- выбрать режим импульсной модуляции «Внешний источник модуляции» в выпадающем меню «Импульсная модуляция» вкладки «Импульсная модуляция» (рис. 3.12);

| Импульсная мо                       | дуляция                 |
|-------------------------------------|-------------------------|
| Внешний источ                       | ник модуляции 🛛 💌       |
| <b>Периодическа</b><br>Длительность | а модуляция<br>импульса |
| 0,1                                 | 0 📓 мкс 🖂               |
| Пернод повтор                       | ения импульса           |
| 0,2                                 | ¢ 🗐 мкс ∨               |
| Скважность                          |                         |
| 2                                   | ¢ 🖬                     |
| Пачка радноны<br>Период повтор      | ипульсов<br>ения пачки  |
| 300                                 | C III MKC Y             |

Рисунок 3.12 – Вкладка «Импульсная модуляция»

- задать параметры внешнего генератора импульсов;

- подать сигнал на выход внешнего генератора импульсов;

- включить сигнала на выходе СВЧ прибора нажав на кнопку «СВЧ» в правом верхнем углу окна программы управления (рис. 3.13) и кнопку «СВЧ» на передней панели прибора.

| СВЧ | арт 🥖 | - |
|-----|-------|---|
|-----|-------|---|

Рисунок 3.13 – Кнопка «СВЧ»